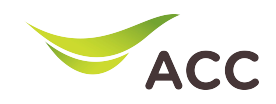

#### **Forward Port Setting**

- 1. เปิด Browser (Chrome, Firefox, IE) พิมพ์ 192.168.100.1 ในช่อง Address แล้ว∩ด Enter
- 2. ใส่ Username : root และ Password: ตรวจสอบด้านหลังอุปกรณ์ แล้วกด Log In

| 🥹 V163 | × +                                         | ~            | - ø ×    |
|--------|---------------------------------------------|--------------|----------|
|        | O 🖄 192.168.100.1                           | ☆            | ⊚ ⊘ ද =් |
|        | V163                                        |              |          |
|        |                                             |              |          |
|        | Welcome to Huawei web page for network c    | onfiguration |          |
|        | Thereonie to Hauner theo page for hermonice | onngaration. |          |
|        |                                             |              |          |
|        |                                             |              |          |
|        | User Name :                                 |              |          |
|        |                                             |              |          |
|        | Log In                                      |              |          |
|        |                                             |              |          |
|        |                                             |              |          |
|        |                                             |              |          |

รูปที่ 1 หน<sup>้</sup>า login

3. KU1 Home Aan Advance > Forward Rules > IPv4 Port Mapping

| ٠            | V163                              |            | × +                 |                           |                                                                  |                                  |                             |                        |                                       | $\sim$ |   | -   | ٥ | ×        |
|--------------|-----------------------------------|------------|---------------------|---------------------------|------------------------------------------------------------------|----------------------------------|-----------------------------|------------------------|---------------------------------------|--------|---|-----|---|----------|
| $\leftarrow$ | $\rightarrow$ C $\textcircled{a}$ |            | 0   192.168.10      | 0.1/index.                | asp                                                              |                                  |                             |                        | ☆                                     |        | ( | 9 0 | ப | <b>=</b> |
|              |                                   | <u></u>    | 103                 | 6 Fast Setting   root = L |                                                                  |                                  |                             |                        |                                       |        |   |     |   | ^        |
|              |                                   |            | WAN                 |                           | IPv4 Port Mapping                                                | 9                                |                             |                        |                                       |        |   |     |   |          |
|              |                                   |            | LAN                 | ~                         | On this page, you can set port<br>to be accessed from the Intern | mapping parameters to set<br>et. | t up virtual servers on the | LAN network and allow  | these server                          | 'S     |   |     |   |          |
|              |                                   | +          | Security            | ~                         | Note: The well-known ports for<br>function as internal hosts.    | voice services cannot be ir      | n the range of the mappin   | g ports. Connected APs | cannot                                |        |   |     |   |          |
|              |                                   | ⊛ <b>2</b> | Forward Rules       | ^                         | New Delete                                                       |                                  |                             |                        |                                       |        |   |     |   |          |
|              | 1                                 | ¢          | DMZ Function        |                           | Mapping Nam                                                      | e WAN Name                       | Internal Host               | External Host          | Enable                                |        |   |     |   |          |
|              |                                   | 3          | IPv4 Port Mapping   |                           | Type:                                                            | ● User-defined ○ A               | oplication                  |                        |                                       |        |   |     |   |          |
|              |                                   |            | Port Trigger        |                           | Application:                                                     | Select v                         |                             |                        |                                       |        |   |     |   |          |
|              |                                   |            | IPv6 Port Mapping   |                           | Enable Port Mapping:                                             |                                  |                             |                        |                                       |        |   |     |   |          |
|              |                                   |            | Application         | ~                         | WAN Name:                                                        | 1 TR069 INTERN ¥                 |                             |                        | tallow these servers<br>ed APs cannot |        |   |     |   |          |
|              |                                   |            |                     |                           | Internal Host:                                                   | *                                | Select v                    |                        |                                       |        |   |     |   |          |
|              |                                   |            | WLAN                | ~                         | External Source IP                                               |                                  |                             | 1                      |                                       |        |   |     |   |          |
|              |                                   |            | System Management   | ~                         | Address.                                                         |                                  |                             | -                      |                                       |        |   |     |   |          |
|              |                                   |            | Maintenance Diagno. | . ~                       | Add                                                              |                                  |                             | Apply                  | Cancel                                |        |   |     |   | ~        |

รูปที่ 3 หน<sup>้</sup>า Forward Rules

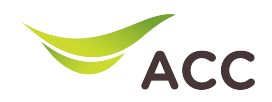

- 4. คลิก New และทำการตั้งค่าดังนี้
  - คลิกเลือก User-defined
  - คลิกเลือก Enable Port Mapping
  - ตั้งชื่อในช่อง Mapping Name
  - เลือก WAN Name: 1\_TR069\_INTERNET
  - เลือก Internal Host: IP เครื่องคอมพิวเตอร์
- 5. จากนั้นคลิก **Add**

| ۲            | V163              |       | × +                |                             |   |                                |                                                   |                         |                           |                         |            | $\sim$ |                         | - | ٥  | × |
|--------------|-------------------|-------|--------------------|-----------------------------|---|--------------------------------|---------------------------------------------------|-------------------------|---------------------------|-------------------------|------------|--------|-------------------------|---|----|---|
| $\leftarrow$ | $\rightarrow$ C C |       | 0 👌 192.168.10     | 🔿 👌 192.168.100.1/index.asp |   |                                |                                                   |                         |                           |                         | 5          |        | $\overline{\mathbf{v}}$ | 0 | பி | = |
|              |                   | 976 v | 163                | 0.5 Fast Setting   ro       |   |                                |                                                   |                         |                           |                         |            | Logout |                         |   |    | ^ |
|              |                   |       | WAN                |                             |   | IPv4 Po                        | rt Mapping                                        |                         |                           |                         |            |        |                         |   |    |   |
|              |                   |       | LAN                | ~                           |   | On this page<br>to be access   | e, you can set port map<br>sed from the Internet. | ping parameters to set  | up virtual servers on the | LAN network and allow t | hese serve | rs     |                         |   |    |   |
|              |                   | +     | Security           | ~                           |   | Note: The we<br>function as it | ell-known ports for void<br>internal hosts.       | e services cannot be ir | the range of the mappin   | g ports. Connected APs  | cannot     |        |                         |   |    |   |
|              |                   | A     | Forward Rules      | ^                           | 1 | New                            | Delete                                            |                         |                           |                         |            |        |                         |   |    |   |
|              |                   | ¢ (   | DMZ Function       |                             |   |                                | Mapping Name                                      | WAN Name                | Internal Host             | External Host           | Enable     |        |                         |   |    |   |
|              |                   |       | IPv4 Port Mapping  |                             | 1 | Type:                          | ۲                                                 | User-defined OAr        | plication                 |                         |            |        |                         |   |    |   |
|              |                   |       | Port Trigger       |                             | 2 | Applicatio                     | Sel                                               | ect v                   |                           |                         |            |        |                         |   |    |   |
|              |                   |       | IPv6 Port Mapping  |                             |   | Enable Por                     | rt Mapping: 🗹                                     |                         |                           |                         |            |        |                         |   |    |   |
|              |                   |       | Application        | ~                           |   | WAN Nam                        | ne: 1_1                                           | rr069_INTERN ~          |                           |                         |            |        |                         |   |    |   |
|              |                   |       | WLAN               | ~                           |   | Internal He                    | ost:                                              | *                       | Select v                  |                         |            |        |                         |   |    |   |
|              |                   |       | System Management  | ~                           |   | Address:                       |                                                   |                         |                           | J                       |            |        |                         |   |    |   |
|              |                   |       | Maintenance Diagno | ~                           | 3 | Add                            |                                                   |                         |                           | Apply                   | Cancel     |        |                         |   |    | ~ |

รูปที่ 4 หน<sup>้</sup>า IPv4 Port Mapping

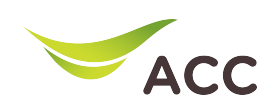

#### 6. คลิกเลือก **Protocol**:

## 7. ใส่ Internal port number: LAN port

## 8. ใส่ External port number: WAN port

# 9. จากนั้นคลิก **Apply**

| ←      →      C     ▲ ไม่ปลอดเกีย   192.168.100.1 | /index.asp          |   |                                                                                                    | 07 | <b>B</b> e | Q | B | ☆ | ≡ſ | - | : |
|---------------------------------------------------|---------------------|---|----------------------------------------------------------------------------------------------------|----|------------|---|---|---|----|---|---|
|                                                   | WAN                 |   | IPv4 Port Mapping                                                                                                    |    |            |   |   |   |    |   | ^ |
| 命                                                 | LAN                 | ~ | On this page, you can set port mapping parameters to set up virtual servers on the LAN network and allow these servers<br>be accessed from the internet. | 0  |            |   |   |   |    |   | ÷ |
| Ŧ                                                 | Security            | ~ | Note: The well-known ports for voice services cannot be in the range of the mapping ports. Connected APs cannot functio<br>as internal hosts.            | 1  |            |   |   |   |    |   |   |
| $\odot$                                           | Forward Rules       | ~ | New Delete                                                                                                    |    |            |   |   |   |    |   |   |
| 0                                                 | DMZ Function        |   | Mapping Name WAN Name Internal Host External Host Enable<br>test 1 TR069 INTERNET R VID 10 192.168.100.2 Enable                                          |    |            |   |   |   |    |   |   |
|                                                   | IPv4 Port Mapping   |   |                                                                                                    |    |            |   |   |   |    |   |   |
|                                                   | Port Trigger        |   | Type:      User-defined      Application                                                                                                    |    |            |   |   |   |    |   |   |
|                                                   | IPv6 Port Mapping   |   | Application: Select 🗸                                                                                                    |    |            |   |   |   |    |   |   |
|                                                   | Application         | ~ | Enable Port Mapping:  Mapping Name: test                                                                                                    |    |            |   |   |   |    |   |   |
|                                                   | WLAN                | ~ | WAN Name: 1_TR069_INTER5 ~                                                                                                    |    |            |   |   |   |    |   |   |
|                                                   | System Management   | ~ | Internal Host: 192.168.100.2 * DESKTOP-OF42F V<br>External Source IP                                                                                     |    |            |   |   |   |    |   |   |
|                                                   | Maintenance Diagno. |   | Address:                                                                                                    |    |            |   |   |   |    |   |   |
|                                                   |                     |   | Protocol: TCP/UDP  Internal port number: 80 - 80                                                                                                    |    |            |   |   |   |    |   |   |
|                                                   |                     |   | External port number: 12000 12005 External source port                                                                                                   |    |            |   |   |   |    |   |   |
|                                                   |                     |   | Delete                                                                                                    |    |            |   |   |   |    |   |   |
|                                                   |                     |   | Add                                                                                                    |    |            |   |   |   |    |   |   |
|                                                   |                     |   | Apply                                                                                                    |    |            |   |   |   |    |   |   |

รูปที่ 5 หน<sup>้</sup>าการคลิก Apply